#### PA197 Secure network design

#### **Basic wireless networking**

Petr Švenda <u>svenda@fi.muni.cz</u> Lukáš Němec <u>Lukas.nemec@mail.muni.cz</u> Faculty of Informatics, Masaryk University

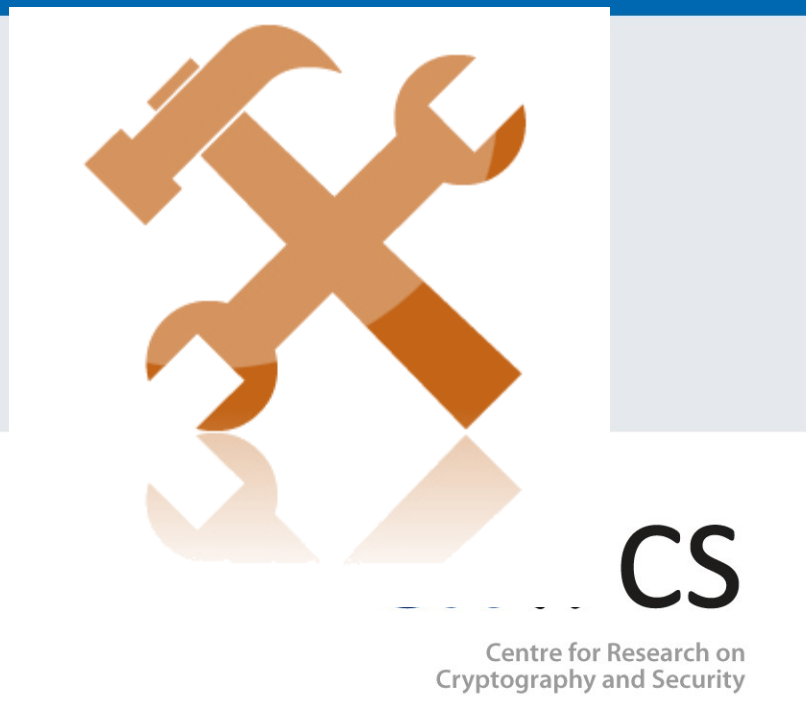

## Laboratory

- Start of implementing ad-hoc networks based on Arduino with RF module
  - Basic Arduino programming model
  - RF library send packet between two nodes
  - Neighbours discovery (logical communication group)

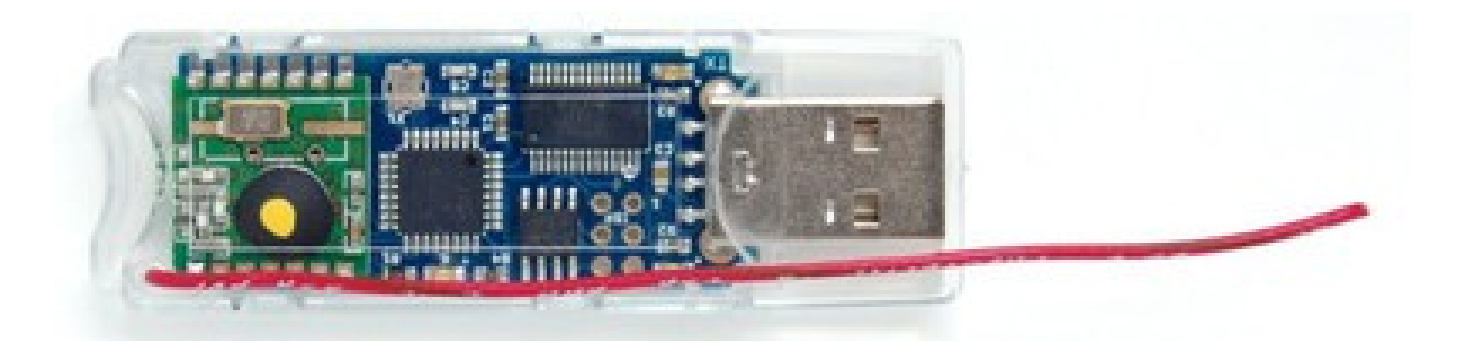

#### Laboratory

- Download and run Arduino IDE
  - https://www.arduino.cc/en/Main/Software
- Plug in JeeNode
- Select COM port
  - Can be assigned to different values
  - Try other ports if selected does not work
- Board: Arduino Mini
- Processor: ATMega328

#### File→Examples→01.Basics→Blink

- Basic application, should blink the LED
- During upload, Rx and Tx small leds are blinking
- After upload, blue LED should blink (1 second)
- You should now be able to compile and upload app – If LED is not blinking, check PIN value
  - Should be 9 for JeeNode => 13->9

#### **Blink.ino**

// the setup function runs once when you press reset or power the board
void setup() {

```
// initialize digital pin as an output.
```

```
pinMode(13, OUTPUT);
```

```
}
```

```
// the loop function runs over and over again forever
void loop() {
    digitalWrite(13, HIGH); // turn the LED on (HIGH is the voltage level)
    delay(1000); // wait for a second
    digitalWrite(13, LOW); // turn the LED off by making the voltage LOW
    delay(1000); // wait for a second
}
```

(Note that PIN used for LED can be different on different boards, 9 on JeeNode)

#### CROCS

#### Troubleshooting

- Check if you have proper board and processor
  - Arduino Mini, ATMega328
- Don't have serial monitor running if going to upload new app
- Try to re-plug jeenode
- Try to plug into different USB port
- Try to restart Arduino IDE
- Check if you have same serial port speed on arduino and port monitor
  - Try different speeds, otherwise you will see garbled data
- Try again (anything <sup>(C)</sup>)

#### File→Examples ... →DigitalReadSerial

- Original code prints state of button to serial port
- Run Serial monitor
  - Will automatically restart Arduino board
  - Observe data as print out
- Modify to print out loop counter (instead of button)
   Small red LED should blink during data transfer
- You should now be able to upload application and see data via serial port
- You may use any other application to capture data
  - https://github.com/gskielian/Arduino-DataLogging/tree/master/PySerial

# **RF NETWORKING WITH JEELIB**

| PV204: Hardware Security Modules

# JeeLib library

- Provides support for JeeNode radio module
- Download Jeelib-master.lib
  - <u>https://github.com/jcw/jeelib/archive/master.zip</u>
- Documentation: <u>http://jeelabs.org/pub/docs/jeelib/index.html</u>
- Add library into Arduino IDE
  - Sketch  $\rightarrow$  Include library  $\rightarrow$  Add .ZIP library
  - Examples are now available: Examples  $\rightarrow$  jeelib-master

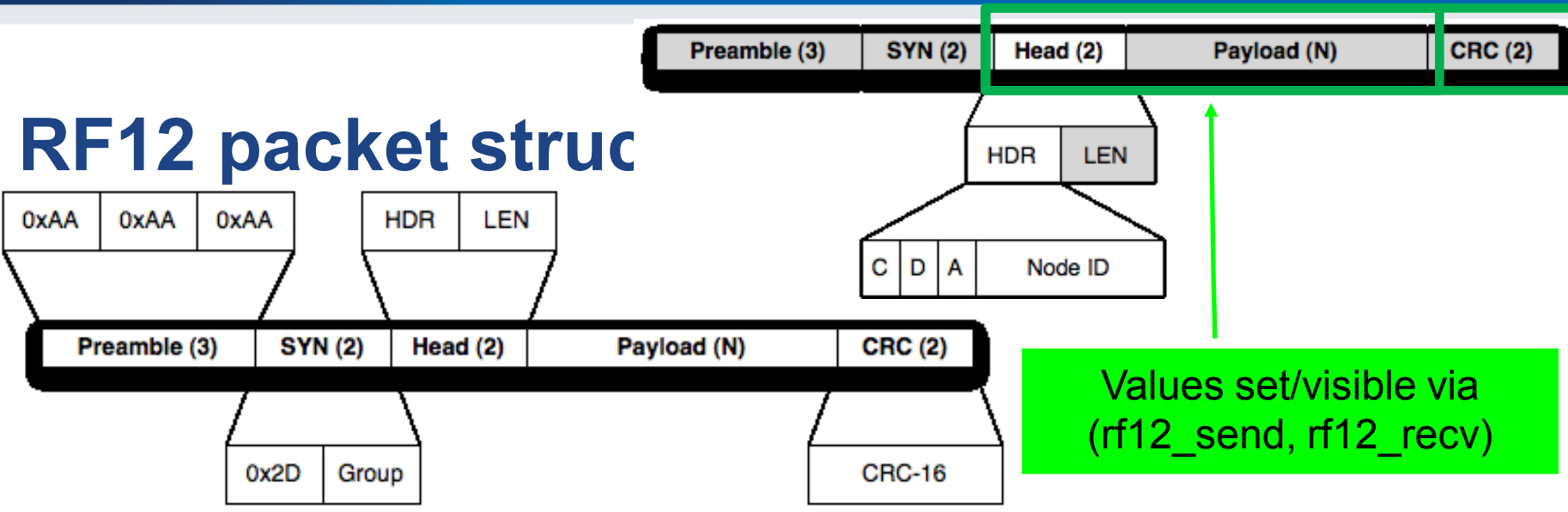

- C = CTL, D = DST, A = ACK, 5-bit node ID
  - A bit (ACK) indicates if sender wants to get ACK back
  - D bit (DST) indicates if node ID bits specify destination or source node
  - C bit (CTL) 1 if packet is ACK (and A must be 0)
- To send packet only to node with nodeID
  - rf12\_sendNow(RF12\_HDR\_DST | nodeID, &data, dataLen);
- Warning: radio is always broadcast in nature, filtering only in driver!
- <u>http://jeelabs.org/2011/06/09/rf12-packet-format-and-design/index.html</u>
- <u>http://jeelabs.org/2011/06/10/rf12-broadcasts-and-acks/index.html</u>

#### #include <JeeLib.h>

#### test1.ino

```
const byte LED = 9;
byte counter;
```

```
// turn the on-board LED on or off
static void led (bool on) {
    pinMode(LED, OUTPUT);
    digitalWrite(LED, on ? 0 : 1); // inverted logic
}
```

```
void setup () {
```

```
// this is node 1 in net group 100 on the 868 MHz band
rf12_initialize(1, RF12_868MHZ, 100);
```

```
}
```

```
rf12_sendNow(RF12_HDR_DST | nodeID, ...);
rf12_sendNow(RF12_HDR_DST | nodeID | RF12_HDR_ACK |, ...);
```

www.fi.muni.cz/crocs

```
void loop () {
    led(true);
```

```
// actual packet send: broadcast to all, current counter, 1 byte long
rf12_sendNow(0, &counter, 1);
rf12 sendWait(1);
```

```
led(false);
```

```
// increment the counter (it'll wrap from 255 to 0)
++counter;
// let one second pass before sending out another packet
delay(1000):
} File > Examples > jeelib-master > DINJ > test1
```

| PV204: Hardware Security Modules

#### **Basic beacon application**

- Select File→Examples→jeelib-master→DINJ→ test1
  - Compile, upload
  - Application sends packet with counter every second
- Try to change your node ID (1..31 possible)
  - rf12\_initialize(1, RF12\_868MHZ, 100);
  - 31 is special ID for promiscuous mode (receives everything)
- Try to change your group
  - rf12\_initialize(1, RF12\_868MHZ, 100);
  - You will hear only messages within your group

#### **Basic beacon application – send packet**

- rf12\_sendNow(T, &counter, 1);
  - T = 0 is broadcast
  - T = 1..31 concrete target node ID
  - sendNow takes pointer to data and its length (&counter, 1B)
    - Busy waiting until send can be done (free channel check)
- rf12\_sendWait(1);
  - Waits until a packet send is done
- Maximum length of payload data RF12\_MAXDATA
  - 66 bytes, but don't push it too close (unreliable)
  - Stay below 60

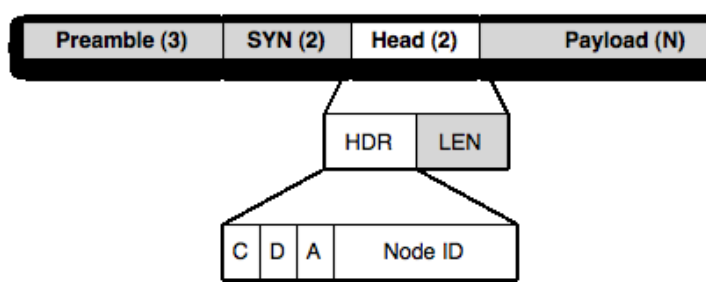

#include <Ports.h>
#include <RF12.h>

#### Sniffer.ino

byte saveHdr, saveLen, saveData[RF12\_MAXDATA];
word saveCrc;

```
void setup () {
 Serial.begin(57600);
 Serial.println("\n[sniffer] 868 MHz group 100");
 rf12 initialize(31, RF12 868MHZ, 100);
}
void printPacket(byte saveHdr, byte saveLen, byte saveData[RF12 MAXDATA]){
// ... nice print of packet via Serial port, see full code at IS
}
void loop () {
 if (rf12 recvDone()) {
  // quickly save a copy of all volatile data
  saveLen = rf12 len;
  saveCrc = rf12 crc;
  saveHdr = rf12 hdr;
  if (saveLen <= sizeof(saveData)) { memcpy(saveData, (const void*) rf12_data, saveLen); }</pre>
  else { memset(saveData, 0xff, sizeof(saveData));}
  rf12 recvDone(); // release lock on info for next reception
```

```
if (saveCrc != 0) {
   Serial.print("CRC error #");
   Serial.println(saveLen, DEC);
} else { printPacket(saveHdr, saveLen, saveData);}
```

#### CRତCS

#### **Sniffer application**

- Download sniffer code from IS (sniffer.ino)
  - File $\rightarrow$ New, Paste sniffer code
  - Compile and upload
- App listens for RF12 packets and prints it via Serial port
  - rf12\_initialize(31, RF12\_868MHZ, 100);
  - rf12\_recvDone() true if packet received
  - rf12\_recvDone()
  - rf12\_len, rf12\_crc, rf12\_hdr, rf12\_data
    - Global variables set by radio module
  - Local copy of global variables (rf12\_len  $\rightarrow$  saveLen) made to:
    - Prevent overwrite by another packet
    - Enable radio module to start receiving next packet

CROCS

#### Test1 + sniffer

- Collaborate two together
  - First node runs test1
  - Second node runs sniffer
- Make sure that same group is used
- Data transferred by first node should be captured sniffer

#### **Basic transmission: one hop**

- Pair together with one other colleague
  - Write app that will blink LED X-times based on value inside received packet
- First node is beacon sending counter
  - Send is unicast to particular second node (not broadcast)
  - Use also different group
- Second node receiver blinking counter % 5
  - Use sniffer application
  - rf12\_initialize(17, RF12\_868MHZ, groupID);
  - Don't forget to set LED output pin
- How far you can transmit? (try hall space)

| PV204: Hardware Security Modules

Preamble (3)

SYN (2)

С

DIA

Head (2)

Node ID

LEN

HDR

Paylo

#### Packet acknowledgements

- Send packets can frequently get lost (noise, collision) or missed by sender (performing other task)
  - How can be sender sure that the packet was delivered?
  - Sometimes does not care (broadcast or "UDP"-like transmission)
- If care, thank special message back from receiver can be expected/required (ACK)
  - Create packet for target node with bit flag that (A)CK = 1
  - Receiver reply with special ACK packet upon successful reception
    - Same header as received packet, but with (A)CK bit = 0 and (C)TL=1

```
byte createHeader(boolean requireACK, byte destID){
    byte header = requireACK ? RF12_HDR_ACK : 0;
    header | = RF12_HDR_DST | destID;
    return header;
    if(RF12_WANTS_ACK){
        rf12_sendStart(RF12_ACK_REPLY,0,0);
    }
```

## Homework 11 – Network sniffing

- Identify radio group which is being used
  - Automatic or manual trials
  - Possible range 1 200
- Create sniffer node that will capture as many packets as possible from single network run
  - Modify sniffer code from study materials
  - 10 minutes transmission, 5 minutes silence (then repeat)
  - Try to capture packets from multiple runs and compare
- Submit before: 10.5. 23:59 (full number of points)
  - Every additional started day (24h) means 1.5 points penalization

# Homework 11 – Network sniffing

Submit 3 files:

- Modified sniffer application
- Description of solution (1xA4)
  - How network properties were found
  - How was traffic logged
  - How were packets analyzed
- Plain .txt file with captured traffic (example next slide)
  - Will be evaluated automatically, the structure MUST match exactly
  - Capture as many unique messages as possible

#### Example .txt file you should submit

#440#time year #458#random person #464#secret break